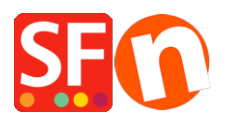

<u>Base de connaissances > Expédition, Taxes (TVA) > LIVRAISONS | Combiner plusieurs transporteurs en temps</u> réel dans ma boutique

# LIVRAISONS | Combiner plusieurs transporteurs en temps réel dans ma boutique

Jobelle C. - 2021-12-07 - Expédition, Taxes (TVA)

Pour utiliser l'option "Combiner plusieurs fournisseurs de services d'expédition", veuillez suivre les étapes ci-dessous:

- Ouvrir la boutique dans ShopFactory

- Cliquez sur le bouton du menu déroulant " Central " (Propriétés) -> Sélectionnez les frais d'expédition

- Sélectionnez " Utiliser un fournisseur "
- Cliquez sur le bouton "Suivant"

#### - Sélectionnez " Combiner plusieurs fournisseurs d'expédition " - Remarque: vous pouvez

| R    | ealtime Shipping Settings           |
|------|-------------------------------------|
| Plea | se choose one shipping provider:    |
| ۲    | Combine multiple shipping providers |
| 0    | United States Postal Service        |
| 0    | FEDEX Web Service (US, CA)          |
| 0    | Canada Post                         |
| 0    | Australia Post                      |
| 0    | Royal Mail & Parcelforce (UK)       |
| 0    | DHL (Germany) shipping provider     |
| 0    | Colissimo (France)                  |
| 0    | Tara Courier Services               |
| 0    | UPS                                 |
|      |                                     |

- Si vous configurez pour la première fois, vous devrez peut-être entrer votre nom d'utilisateur et votre mot de passe ShopFactory -> puis cliquez sur "Suivant"

| O UPS                                                                                                    |  |
|----------------------------------------------------------------------------------------------------|--|
| Shipping service<br>To be able to use this service you need to login with your details<br>Username:<br>Password: |  |
| Cancel Next                                                                                                    |  |
|                                                                                                    |  |

- Assurez-vous d'avoir entré les champs obligatoires en conséquence, c'est-à-dire sélectionnez l'unité de poids adéquate, le code poste du commerçant / le code postal, l'adresse du commerçant si nécessaire, etc.

| <b>lobe</b> Char | je                   |                  |    |  |
|------------------|----------------------|------------------|----|--|
|                  | Where will you I     | be shipping from | ?  |  |
|                  | Country:             | Australia        |    |  |
|                  | Make sure weight uni | it is KG 🗸       |    |  |
|                  | Zip code / Posta     | I code:          |    |  |
|                  | Package box siz      | ze?              |    |  |
|                  | Length:              | 30               | CM |  |
|                  | Width:               | 30               | СМ |  |
|                  | Height:              | 30               | СМ |  |
|                  | Please enter she     | op details       |    |  |

- Pour combiner plusieurs fournisseurs d'expédition, cochez chaque fournisseur d'expédition dans la boîte de dialogue de configuration

|                     | Height:<br>Please enter sh | 30<br>non details | СМ   |     |
|---------------------|----------------------------|-------------------|------|-----|
| □UPS Rea            | ltime Shippi               | ng Settings       |      | wps |
| Fedex W<br>Settings | /eb Service                | Fe                | dEx. |     |
| AusPost<br>Settings | t Realtime SI              | hipping           |      | ÔST |
|                     | Cancel                     | Save Settings     | ]    |     |

Saisissez les identifiants de votre compte pour chaque fournisseur d'expédition

- Configurez vos préférences d'expédition pour chaque fournisseur d'expédition - cochez toutes les méthodes d'expédition qui s'appliquent à votre compte marchand.

- Cliquez sur le bouton " Enregistrer les paramètres "

- Prévisualisez votre boutique dans un navigateur externe. Passez une commande test pour vérifier comment les tarifs d'expédition sont calculés à la caisse

**IMPORTANT:** publiez à nouveau votre boutique afin que les modifications soient téléchargées en ligne.

| Shipping, Tax                                                      |              |                       |
|--------------------------------------------------------------------|--------------|-----------------------|
|                                                                    | My cart      | Continue shopping     |
|                                                                    | S            | ubtotal: \$129.00     |
| 1. Select a shipping destination                                   |              |                       |
| United States   California  Los Angeles                            |              |                       |
|                                                                    |              |                       |
| 2. Select a shipping method UPS Tip Code Show shipping methods     |              | \$0.00                |
|                                                                    |              |                       |
| FEDEX yment method                                                 |              |                       |
| Control Pay at Visa                                                |              |                       |
| Mastercard American Express                                        |              |                       |
| Gift card                                                          |              |                       |
| Pay on invoice     Ask us to call you for your payment     details |              |                       |
| Send a cheque                                                      |              |                       |
|                                                                    |              |                       |
|                                                                    | CA Sales Ta  | (9.5%: \$12.26        |
|                                                                    | I accept the | terms and conditions. |
|                                                                    | Secu         | ure check out         |
|                                                                    |              |                       |
| 1. Select a shipping destination                                   |              |                       |
| United States   California  Los Angeles                            |              |                       |
|                                                                    |              |                       |
| FEDEX V 90210 Show shipping methods                                |              | \$0.00                |
|                                                                    |              | 1                     |
| FedEx FedEx ground                                                 | \$8.57       | Λ                     |
| FedEx     Ground home delivery                                     | \$11.81      | /                     |
| FedEx Express saver                                                | \$19.03      | <                     |
| FedEx FedEx 2 day                                                  | \$19.95      |                       |
| FedEx Standard overnight                                           | \$28.86      |                       |
| FedEx Priority overnight                                           | \$30.87      | V                     |
| FedEx First overnight                                              | \$59.71      |                       |

## Remarques utiles à propos des prestataires d'expédition :

## 1) Expédition USPS:

Vous devez souscrire à un compte USPS WebTools

Consultez notre article de la base de connaissances

https://shopfactory.deskpro.com/en-GB/kb/articles/en-what-does-this-error-mean-when-i-use-usps-80 040b1a-authorization-failure

#### 2) Expédition de la Poste Canada:

Remarque: Vous devez communiquer avec Poste Canada pour ouvrir un compte d'accès d'entreprise marchand en ligne - ils vous indiqueront comment le faire vous-même en ligne via leur site Web - cela ne prend que quelques minutes.

# Ensuite, vous devez demander une API "USERNAME" pour I '"API Web / Online Rate Calculation" .

Ce nom d'utilisateur API n'est PAS le même que votre «ID de compte» de Poste Canada ni «l'ID de connexion Web» que vous avez peut-être déjà configuré. Poste Canada doit configurer votre accès API pour votre compte directement / manuellement de leur côté - puis ils vous fourniront le nom d'utilisateur de API.

Le nom d'utilisateur API peut être similaire à: " cpc\_XXXXXX " ou à un autre ID utilisateur que vous configurez ensuite dans ShopFactory pour configurer les calculs des tarifs d'expédition en temps réel.

#### 3) Expédition DHL Express:

Vous devez contacter DHL Express pour obtenir vos informations d'identification (numéro de compte, identifiant de site et mot de passe).

#### 4) Clé d'accès UPS

Veuillez vous référer à notre article base de connaissances https://shopfactory.deskpro.com/en-GB/kb/articles/en-getting-ups-access-key-en